Hur man lägga medlem under utträde för att honsedan avslutas automatiskt när det blir dags.

> Annika Ahlqvist 2018-04-16 Uppdaterad 2019-03-07

När de får besked om att en medlem inte vill vara med längre, men har betalt avgiften för resterande verksamhetsår ska du inte avsluta henne direkt utan bara ändra hennes status till Under utträde.

- 1. Gå in på medlemmens sida och öppna fliken **Administrera**
- 2. Välj Redigera information
- 3. Ändra **Medlemstyp** till Under utträde. **Spara** innan du stänger fliken!
- 4. Klart och du får bekräftelse i grönt på medlemmens sida.
- 5. I juni kan du sedan ta bort medlemmen. Se nästa sida.

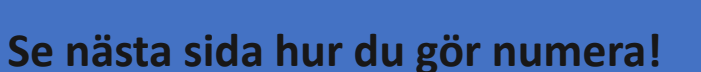

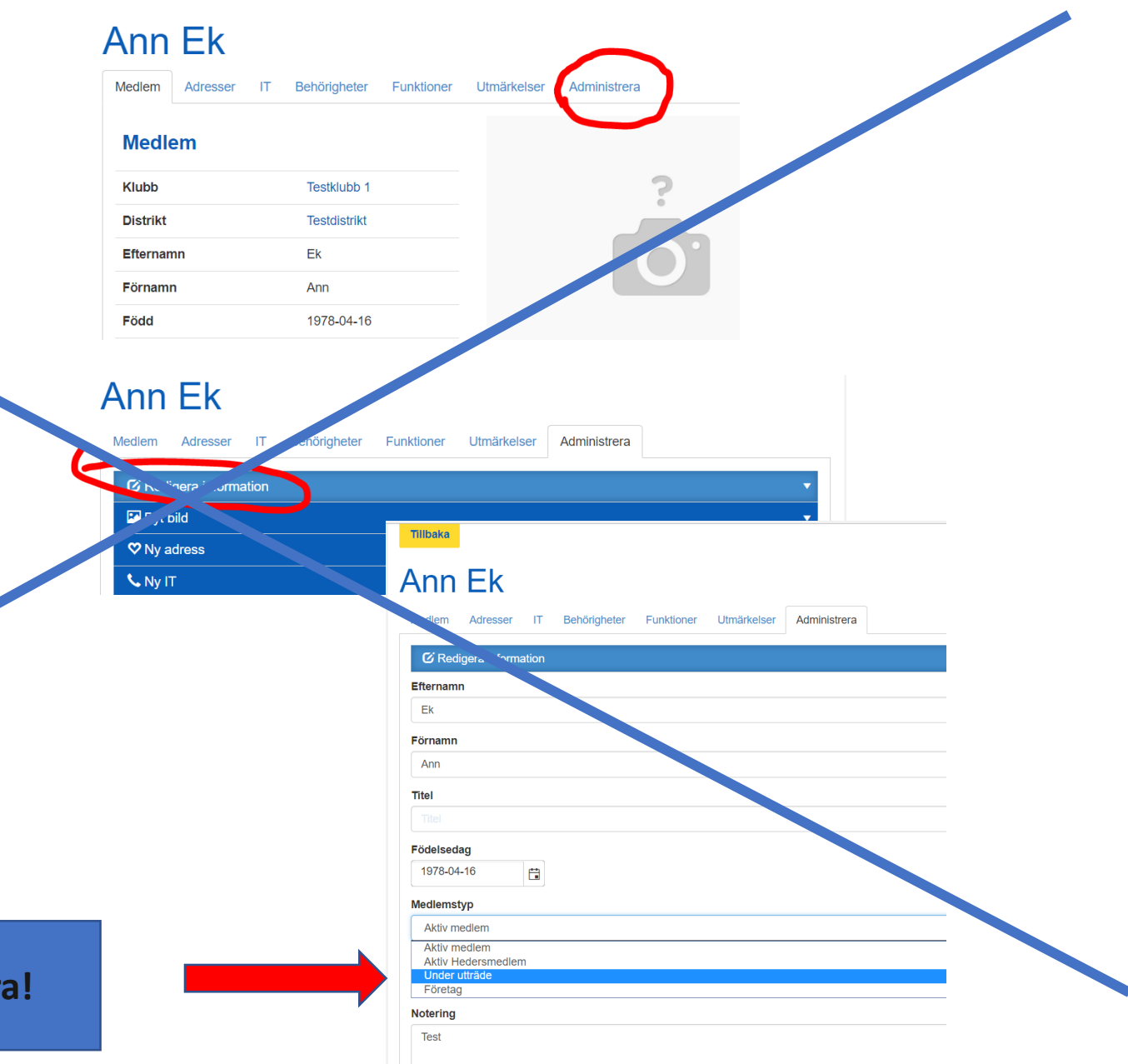

## När en medlem meddelat att hon vill sluta i och med verksamhetsåret slut gör så här:

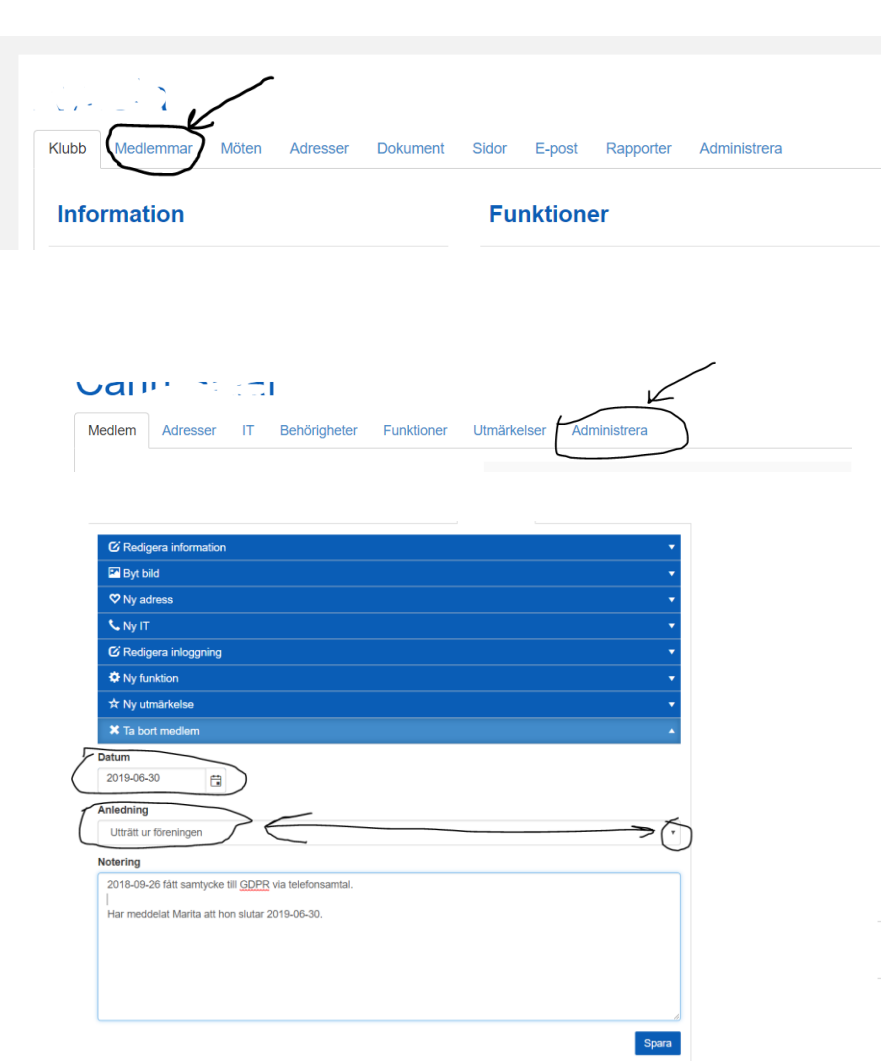

Gå in på din klubbs sida och välj att öppna fliken Medlemmar.

Sök rätt på medlemmen som ska sluta och öppna hennes sida. Sen väljer du att öppna fliken Administrera.

Längst ner hittar du Ta bort medlem och där börjar du med att fylla i hennes sista dag som medlem t ex 2019-06-30, därefter väljer du Anledning, jag valde utträtt ur föreningen. Sen sparar du. Medlemmen kommer finnas kvar i klubbens medlemslista men nu med medlemstypen Under utträde!

## Medlemsinformation

Medlemstyp

Under utträde

## Borttag av medlem efter

sista aktiviteten för verksamhetsåret, eller om medlem avlidit eller inte betalt sin avgift.

- 1. Gå in på medlemmens sida och öppna fliken **Administrera**.
- 2. Välj Ta bort medlem
- 3. Fyll i **Datum** för när medlemskap upphör.
- 4. Välj anledning från listan.
- 5. Spara och nu försvinner medlemmen från klubben.
- Du ser att du gjort något på medlemmen genom den gröna raden och klickar du sedan på uppdateraknappen ser du att medlemmen inte finns med

https://medlem.innerwheel.se/soek-i-registret/medlemmar/medlem?mer

pdaterade Ann Ek (Medlem)

Inner Wheel Sverige

längre.

## Ann Ek

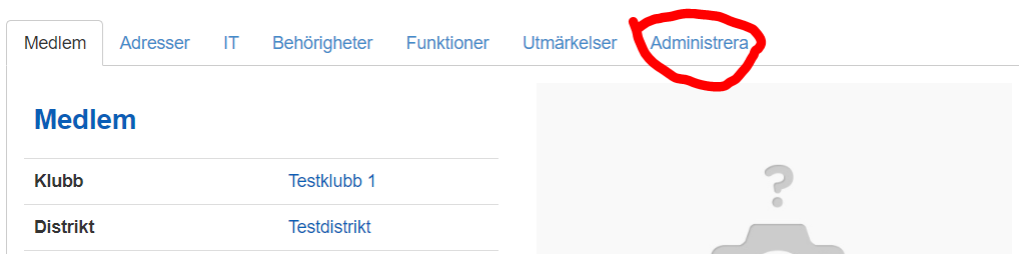

Medlem Adresser IT Behörigheter Funktioner Utmärkelser Administrera

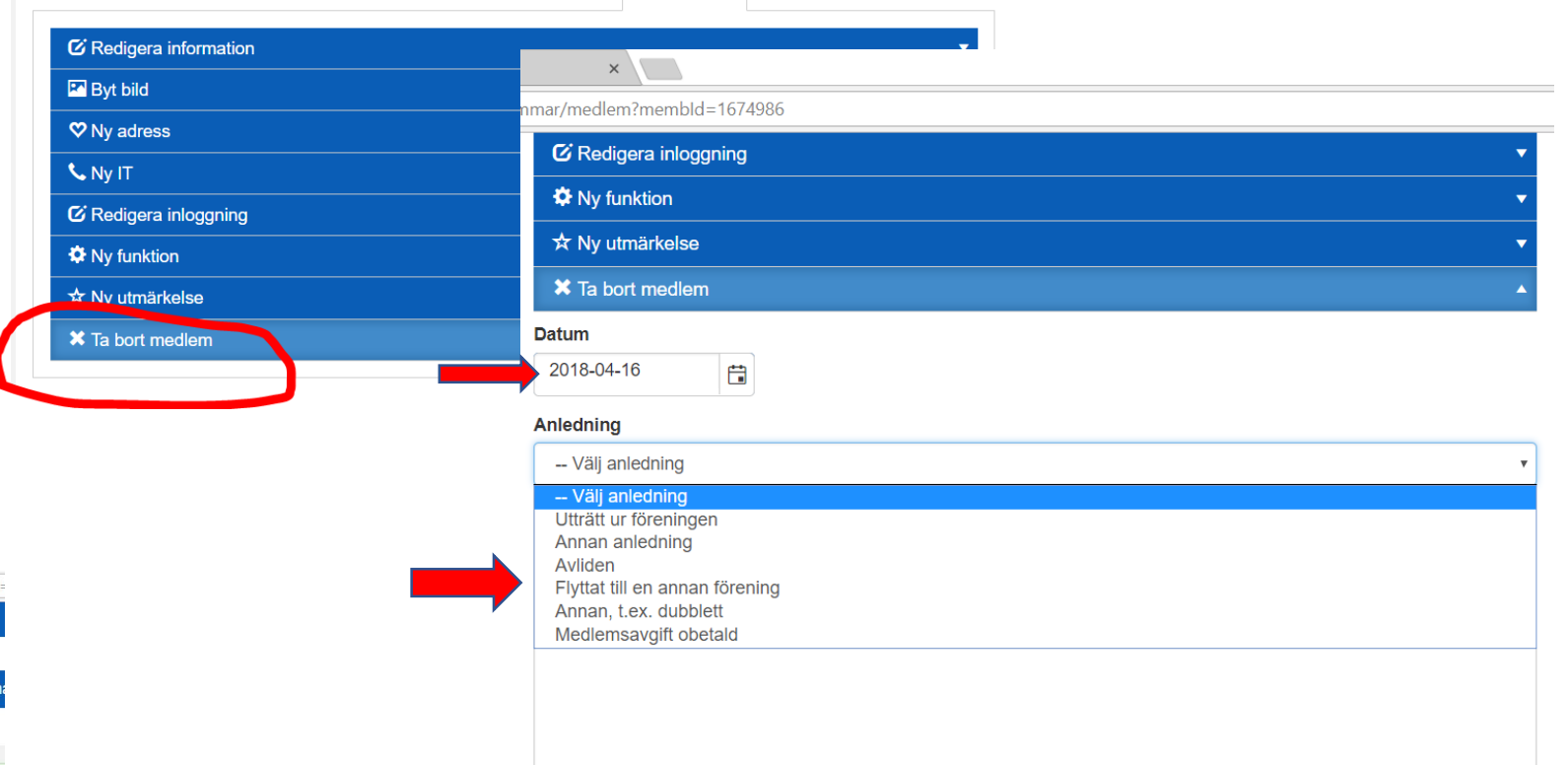